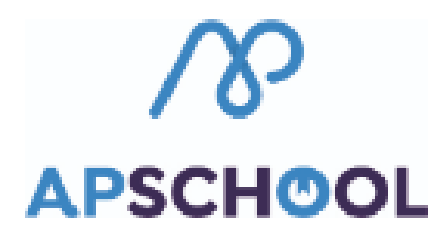

## **Comment Recharger ?**

Grâce au bouton « Recharger » en haut à droite de votre page d'accueil, vous pouvez recharger votre portefeuille virtuel afin de payer les repas.

1. Cliquer sur le bouton "Recharger €" en haut à droite.

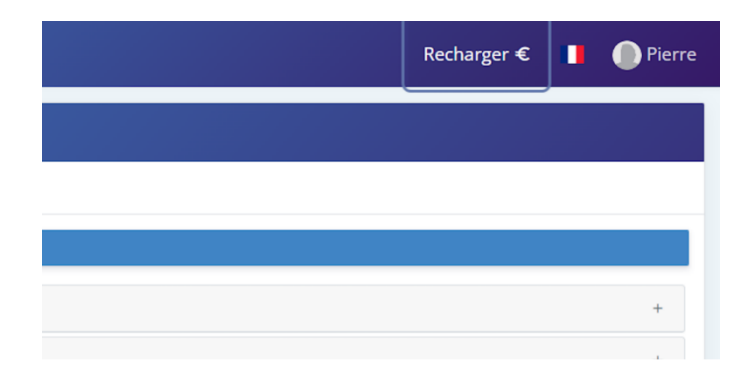

2. Une fenêtre s'ouvre afin de payer en ligne.

| Rechargement de votre compte ×                          |
|---------------------------------------------------------|
| ∀ Paiement en ligne                                     |
| № commande                                              |
| u236875ea627dt20231124082781700                         |
| Portefeuille                                            |
| Général 🗸                                               |
| Montant                                                 |
| 20 €                                                    |
| J'accepte les <u>Conditions générales d'utilisation</u> |
| Annuler Recharger                                       |

3. Indiquez le montant que vous souhaitez charger sur le portefeuille.

| ponsable | Parent n°1 | N° commande                     |  |
|----------|------------|---------------------------------|--|
|          |            | u135224ea433dt20221004143422300 |  |
| al       |            | Portefeuille<br>Général ~       |  |
| gicales  |            | Montant<br>20                   |  |
| nce      |            | Annuler Recharger               |  |
|          |            | Enregistrer la fiche médicale   |  |

4. Cochez la case d'acceptation des Conditions générales d'utilisation.

|         | u135224ea433dt202210041434223             | 300                       |  |
|---------|-------------------------------------------|---------------------------|--|
|         | Portefeuille                              |                           |  |
| al      | Général                                   | ~                         |  |
|         | Montant                                   |                           |  |
|         | 20                                        | €                         |  |
| gicales | J'accepte les <u>Conditions générales</u> | <u>d'utilisation</u>      |  |
| nce     | Ann                                       | nuler Recharger           |  |
|         | Enre                                      | gistrer la fiche médicale |  |
|         |                                           |                           |  |

5. Cliquez sur « Recharger ».

| epte les <u>Conditions générales d'utili</u> | €<br>sation       |  |
|----------------------------------------------|-------------------|--|
| Annuler                                      | Recharger         |  |
| Enregistre                                   | la fiche médicale |  |
|                                              |                   |  |

6. L'application de paiement s'ouvre.

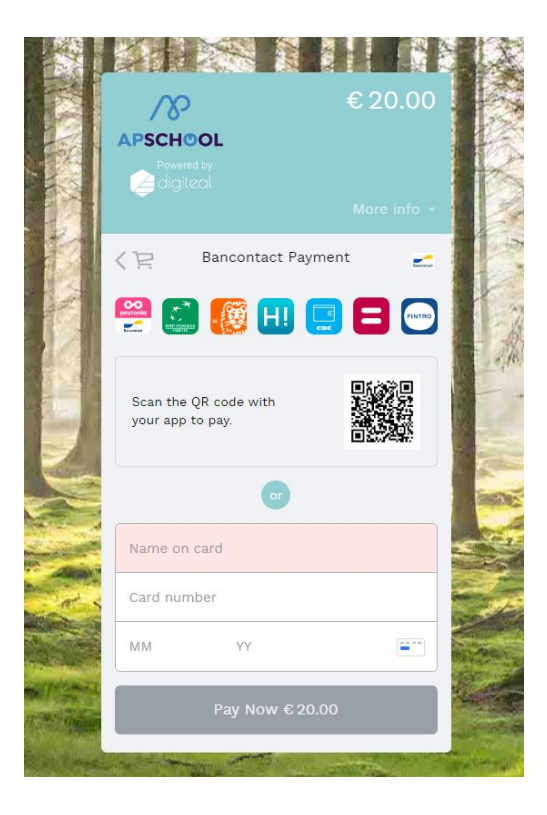

ATTENTION : Il se peut que la fenêtre ne s'ouvre pas. Vérifier alors l'autorisation d'ouverture des pop-ups sur votre navigateur ou téléphone portable.

- 7. Procéder au paiement.
- 8. Une fois le paiement fait, le montant apparait immédiatement sur votre page d'accueil.

|           | Vos informations princ<br>sophie.apkiosk@d | ipales:<br>putlook.com |            |                                 |                    |  |
|-----------|--------------------------------------------|------------------------|------------|---------------------------------|--------------------|--|
| inances   | Disponible sur smartpl                     | nones !                | A Découvre | ez notre FAQ                    | Tutoriels vidéos   |  |
| vénements | ☆                                          |                        |            |                                 | 20 €<br>Général    |  |
|           |                                            |                        |            |                                 |                    |  |
|           | octobre 2022                               | 2                      | P          | rochaines échéance              | s < >              |  |
|           | octobre 2022                               | 2<br>mar.              | P<br>mer.  | rochaines échéance<br>jeu.      | s 🗸 🔪<br>ven.      |  |
|           | octobre 2022                               | 2<br>mar.<br>4         | mer.<br>5  | rochaines échéance<br>jeu.<br>6 | s 🗸 🔪<br>ven.<br>7 |  |